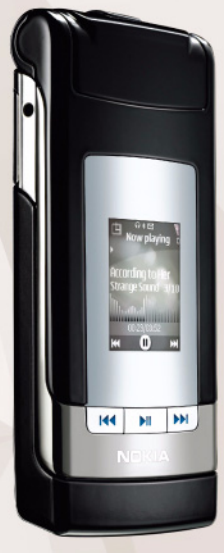

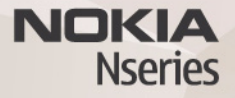

# Nokia Lifeblog 2.5

© 2007 Nokia. Všetky práva vyhradené.

Nokia, Nokia Connecting People, Nseries a N76 sú ochrannými značkami alebo registrovanými ochrannými značkami spoločnosti Nokia Corporation. Ostatné názvy produktov a spoločností uvedené v tomto dokumente môžu byť ochrannými značkami alebo obchodnými označeniami ich príslušných vlastníkov.

Spoločnosť Nokia uplatňuje politiku kontinuálneho vývoja. Nokia si vyhradzuje právo meniť a zdokonaľovať ktorýkoľvek z produktov opisaných v tomto dokumente bez predchádzajúceho upozormenia.

V MAXIMÁLNOM ROZSAHU, AKÝ PRIPÚŠŤA PLATNÉ PRÁVO, SPOLOČNOSŤ NOKIA ANI ŽIADNY Z JEJ POSKYTOVATEĽOV LICENCIÍ NEPONESIE ZODPOVEDNOSŤ ZA AKÚKOĽVEK STRATU DÁT ALEBO PRÍJMU, ANI ZA AKOKOĽVEK VZNIKNUTÉ OSOBITNÉ, NÁHODNÉ, NÁSLEDNÉ ALEBO NEPRIAME ŠKODY.

OBSAH TOHTO DOKUMENTU SA VYKLADÁ "TAK, AKO JE". NEPOSKYTUJÚ SA ŽIADNE ZÁRUKY AKÉHOKOľVEK DRUHU, ČI UŽ VÝSLOVNÉ ALEBO IMPLIKOVANĚ, OHĽADOM SPRÁVNOSTI, SPOĽAHLIVOSTI ALEBO OBSAHU TOHTO DOKUMENTU, VRÁTANE, ALE NIE VÝHRADNE, IMPLIKOVANÝCH ZÁRUK OBCHODOVATEĽNOSTI A VHODNOSTI NA URČITÝ ÚČEL, OKREM ZÁRUK, VYŽADOVANÝCH PRÍSLUŠNÝMI PLATNÝMI PRÁVNYMI PREDPISMI. SPOLOČNOSŤ NOKIA SI VYHRADZUJE PRÁVO KEDYKOĽVEK A BEZ PREDCHÁDZAJÚCEHO UPOZORNENIA TENTO DOKUMENT ZMENIŤ A LEBO STIAHNUŤ Z OBEHU.

Dostupnosť produktov, aplikácii a služieb pre produkty sa môže líšiť v závislosti od regiónu. Informujte sa u svojho predajcu Nokia o podrobnostiach a dostupnosti jazykových verzií.

Niektoré funkcie závisia od SIM karty a/alebo siete, služby MMS alebo kompatibility zariadení a podporovaných formátov obsahu. Niektoré služby sa osobitne spoplatňujú.

Ochrana autorských práv môže brániť kopirovaniu, úprave, prenosu alebo rozosielaniu niektorých obrázkov, hudby (vrátane zvonení) a iného obsahu. Pozrite si použivateľ skú priručku, v ktorej nájdete ďalšie dôležité informácie o vašom prístroji.

2. VYDANIE SK

# Nokia Lifeblog

Ak chcete spustiť aplikáciu Lifeblog na svojom zariadení, stlačte tlačidlo 😗 a vyberte položku Lifeblog.

Nokia Lifeblog je kombináciou softvéru pre mobilné zariadenie a počítač, ktorý uchováva multimediálny denník položiek zhromaždených v zariadení. Aplikácia Nokia Lifeblog chronologicky zoraďuje fotografie, videoklipy, zvukové súbory, textové správy, multimediálne správy a príspevky webového denníka, takže si ich môžete prezerať, vyhľadávať, zdieľať, zverejňovať a zálohovať. Aplikácie Nokia Lifeblog PC a Nokia Lifeblog mobile umožňujú posielanie alebo vytváranie blogov tak, aby ich mohli vidieť aj ostatní.

Aplikácia Nokia Lifeblog mobile automaticky sleduje vaše multimediálne položky. Prostredníctvom aplikácie Nokia Lifeblog v zariadení môžete prezerať položky, posielať ich iným alebo ich uverejňovať na webe. Ak chcete prenášať a synchronizovať položky zariadenia s kompatibilným počítačom, pripojte zariadenie ku kompatibilnému počítaču pomocou kompatibilného dátového kábla USB alebo pripojenia Bluetooth.

Aplikácia Nokia Lifeblog PC poskytuje ľahké prehliadanie a vyhľadávanie položiek zhromaždených pomocou vášho zariadenia. Jedným kliknutím a pomocou dátového kábla USB alebo pripojenia Bluetooth môžete vaše obľúbené fotografie, videoklipy, textové a multimediálne správy prenášať späť do zariadenia.

Ak chcete informácie uschovať, môžete databázu aplikácie Nokia Lifeblog zálohovať prostredníctvom pevného disku, kompatibilných diskov CD a DVD, kompatibilnej vymeniteľnej alebo sieťovej jednotky. Položky môžete uverejniť aj vo webovom denníku (blogu).

Ďalšie informácie o blogových službách a ich kompatibilite s aplikáciou Lifeblog nájdete na stránkach www.nokia.sk/imaging/tools\_lifeblog.php alebo môžete stlačením F1 v aplikácii Nokia Lifeblog pre počítač otvoriť Pomocníka pre aplikáciu.

#### Inštalácia v počítači

Skôr ako nainštalujete aplikáciu Nokia Lifeblog v kompatibilnom počítači, musíte mať:

- 1 GHz Intel Pentium alebo ekvivalentný procesor, 128 MB RAM,
- 400 MB voľného miesta na pevnom disku (ak sa musí nainštalovať rozhranie Microsoft DirectX a program Nokia Nseries PC Suite),

- grafické rozlíšenie 1024 x 768 a farebná hĺbka 24 bitov,
- 32 MB grafickú kartu,
- systém Microsoft Windows 2000 alebo Windows XP.

Inštalácia aplikácie Nokia Lifeblog v počítači:

- 1 Vložte disk CD-ROM, ktorý ste dostali s prístrojom.
- 2 Nainštalujte si balík Nokia Nseries PC Suite (vrátane ovládačov pre USB prepojenie).
- 3 Nainštalujte aplikáciu Nokia Lifeblog pre počítače.

Ak nebolo v počítači nainštalované rozhranie Microsoft DirectX 9.0, nainštaluje sa spolu s aplikáciou Nokia Lifeblog pre počítač.

#### Pripojenie zariadenia k počítaču

Ak chcete spojiť zariadenie s kompatibilným počítačom pomocou kompatibilného dátového kábla USB:

- 1 Skontrolujte, či je nainštalovaný program Nokia Nseries PC Suite.
- 2 Pripojte dátový kábel USB k zariadeniu a počítaču. Režim USB by mal byť nastavený na možnosť PC Suite. Pri prvom pripojení prístroja k počítaču po inštalácii balíka Nokia Nseries PC Suite počítač nainštaluje špecifický ovládač pre prístroj. Môže to chvíľu trvať.
- **3** Spustite aplikáciu Nokia Lifeblog pre počítač.

Prepojenie zariadenia a kompatibilného počítača pomocou bezdrôtovej technológie Bluetooth:

- Skontrolujte, či je v počítači nainštalovaný balík Nokia Nseries PC Suite.
- 2 Skontrolujte, či je zariadenie spárované s počítačom pomocou bezdrôtovej technológie Bluetooth prostredníctvom funkcie Get Connected v balíku Nokia PC Nseries Suite.
- 3 Aktivujte pripojenie Bluetooth v zariadení a v počítači.

## Kopírovanie položiek

Ak chcete kopírovať nové alebo upravené položky zo zariadenia do počítača alebo vybrané položky z počítača do zariadenia, postupujte takto:

- 1 Pripojte zariadenie k počítaču.
- 2 Spustite aplikáciu Nokia Lifeblog v počítači.
- 3 V aplikácii Nokia Lifeblog PC vyberte možnosť File > Copy form Phone and to Phone.

Nové položky zo zariadenia sa skopírujú do počítača. Položky v zobrazení **To Phone** na počítači sa skopírujú do zariadenia.

## Prezeranie zložiek Časový prehľad a Obľúbené

Keď v zariadení spustíte aplikáciu Nokia Lifeblog, otvorí sa okno Časový prehľad a zobrazia sa vaše multimediálne

položky. Ak chcete otvoriť svoje uložené obľúbené položky, vyberte možnosť Voľby > Zobraziť Obľúbené.

Keď spustíte aplikáciu Nokia Lifeblog na počítači, máte niekoľko možností, ako sa pohybovať v oknách Časový prehľad a Obľúbené. Najrýchlejším spôsobom je presunúť posúvač dopredu alebo dozadu, rýchlo alebo pomaly. Prípadne kliknite na časový panel a vyberte dátum, použite funkciu Go to date alebo použite šípky.

#### Uverejňovanie na webe

Ak chcete zdieľať svoje najlepšie položky aplikácie Nokia Lifeblog, pošlite ich do svojho webového denníka na internete, aby si ich mohli prezrieť ostatní.

Najprv si musíte vytvoriť konto v službe webového denníka, vytvoriť jeden alebo viac webových denníkov používaných ako miesto uverejňovania príspevkov a pridať konto webového denníka do aplikácie Nokia Lifeblog. Odporúčaná služba webového denníka pre aplikáciu Nokia Lifeblog je TypePad od spoločnosti Six Apart na stránke www.typepad.com.

Ak chcete v zariadení uložiť účet webového denníka do aplikácie Nokia Lifeblog, vyberte menu Voľby > Nastavenia > Blog. V počítači upravte kontá v okne Blog account manager.

Uverejnenie položiek na webe zo zariadenia:

- 1 V zložke Časový prehľad alebo Obľúbené vyberte položky, ktoré chcete uverejniť na webe.
- 2 Vyberte menu Voľby > Poslať na Web.
- 3 Ak používate funkciu prvýkrát, aplikácia Nokia Lifeblog načíta zoznam webových denníkov zo servera webových denníkov.
- 4 Otvorí sa dialógové okno uverejnenia webového denníka. Zo zoznamu Poslať do: vyberte webový denník, ktorý chcete použiť. Ak ste si vytvorili nové webové denníky, zoznam webových denníkov aktualizujete výberom menu Voľby > Obn. zoznam blogov.
- 5 Zadajte názov a záhlavie príspevku. V textovom poli môžete napísať dlhší príbeh alebo opis.
- 6 Keď je všetko pripravené, vyberte menu Voľby > Poslať.

Uverejnenie položiek na webe z počítača:

- V zložkách Časový prehľad alebo Obľúbené vyberte položky (max. 50), ktoré chcete uverejniť na webe.
- 2 Vyberte položku File > Post to the web....
- 3 Zadajte názov a záhlavie príspevku. V textovom poli môžete napísať dlhší príbeh alebo opis.
- 4 Zo zoznamu Post to: vyberte webový denník, ktorý chcete použiť.
- 5 Keď je všetko pripravené, kliknite na tlačidlo Send.

#### Importovanie položiek z iných zdrojov

Okrem obrázkov .jpeg z prístroja môžete do aplikácie Nokia Lifeblog importovať aj obrázky .jpeg, videoklipy .3gp a .mp4, zvukové súbory .amr a textové súbory .txt z iných zdrojov (napríklad z diskov CD a DVD alebo zo zložiek na pevnom disku).

Ak chcete importovať obrázky alebo videoklipy z kompatibilného počítača do aplikácie Nokia Lifeblog pre počítače, v zložkách Časový prehľad alebo Obľúbené vyberte možnosť File > Import from PC....